## 🚹 Импортировать 🛛 💈 N ИМПОРТИРОВАТЬ ИЗ

### Захват с камеры DV или HDV

Подключите устройство к компьютеру; оно должно появиться в разделе «ИМПОРТИРОВАТЬ ИЗ» и быть активным (как при щелчке мышью). Убедитесь, что достаточно места для хранения видеофайлов!

#### Захват с аналоговой камеры.

Чтобы выполнить захват, необходимо иметь соединительную коробку (например, Pinnacle 510 USB) со свободными аналоговыми разъемами. Для захвата аналогового сигнала нельзя применять клавиши управления. Устройством необходимо управлять напрямую.

> Захват выполняется с помошью элементов Начало и Конец (только DV/HDV) — так можно точно указать начало и конец клипа

ИМПОРТИРОВАТЬ В

Импорт Studio

Записано

Конец

Монтаж

начало

00:25:09.04

Закройте все устройства и носители, которые содержат видеофайлы, аудиозаписи или изображения: например. видеокамеры DV, карты памяти USB, карты SD, цифровые камеры и переходники (такие как Pinnacle 510 USB) — все, что распознается компьютером. Откройте Pinnacle Studio 15. Выберите с помощью мыши первый этап редактирования (Импорт).

1 И мпорт: видео, аудио и изображения

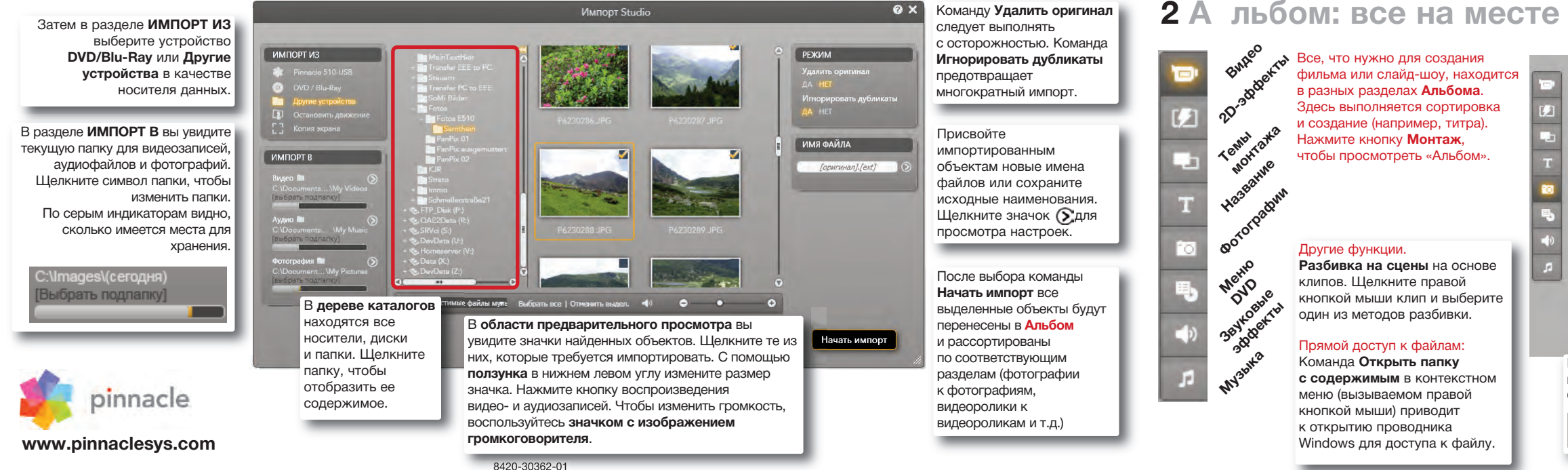

# К раткое руководство по Studio 15

В этом кратком руководстве объясняются наиболее важные моменты Pinnacle Studio 15. Оно поможет вам создать свой первый фильм от загрузки видеозаписей. музыки и изображений до загрузки в Интернет и записи на DVD-диск или другой носитель.

2 Монтаж

Если вам нужна дополнительная информация по тому или иному вопросу, откройте меню справки в Studio 15. Здесь находится полное руководство.

Импортировать

#### Форматы видео —

ИМЯ ФАЙЛА

Capture

Начать захват

выберите DV/HDV, MPEG2 или укажите формат сами. Команда Автоматическое разбиение на сцены сохраняет разделение видеоролика на отдельные сцены (клипы)

Простой захват с помошью элеметов Начало/Конец После первого нажатия начинаются перемотка пленки и захват, которые можно остановить, нажав кнопку второй раз. Все клипы переносятся в Альбом

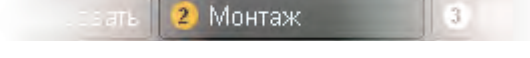

### Проекты организации в корзине проектов

Корзина проекта — это контейнер. где можно собирать объекты для проекта: видеозаписи, фотографии, титры и т. д. Шелкните правой кнопкой по объекту (клипу) и выберите команду Добавить в проект. которую можно вызвать следующим образом: Строка меню > Инструментарий > Показать корзину проекта.

В Корзине проекта можно также просмотреть все объекты, которые уже использованы в вашем фильме. Это позволяет предотвратить появление дубликатов.

В раскрывающемся списке появится выбранная в данный момент папка. По умолчанию выбирается папка Мои видеозаписи или Мои снимки. Рядом с ней находятся функции для изменения папок Windows и открытия других папок.

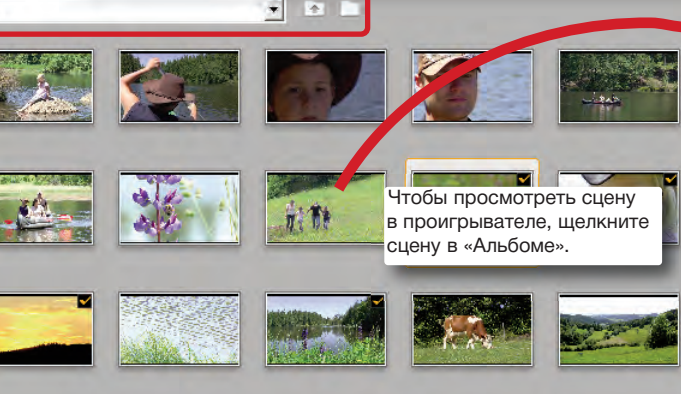

При просмотре видеоклипов в альбоме можно выбрать вариант Сцена или Файл.

🔵 Файлы 💿 Сцены 🗔 🔿 🖊

▶ H4 4 ▶ C 0:00:01.16 В проигрывателе имеются обычные клавиши

для управления видеокамерой, а также воспроизведения цифрового видеоклипа или DVD. Громкость устанавливается с помощью ползунка.

Экран включает следующие разделы:

Показать мультимелиа

Видеозаписи, Фотографии, Аудио и Другие.

## Монтаж 3 Редактирование: окно «Фильм»

В окне «Фильм» для создания фильма применяются объекты, собранные в Альбоме или Корзине проекта. Просто перетащите объекты (сцены, музыку, фотографии...) на правильные дорожки.

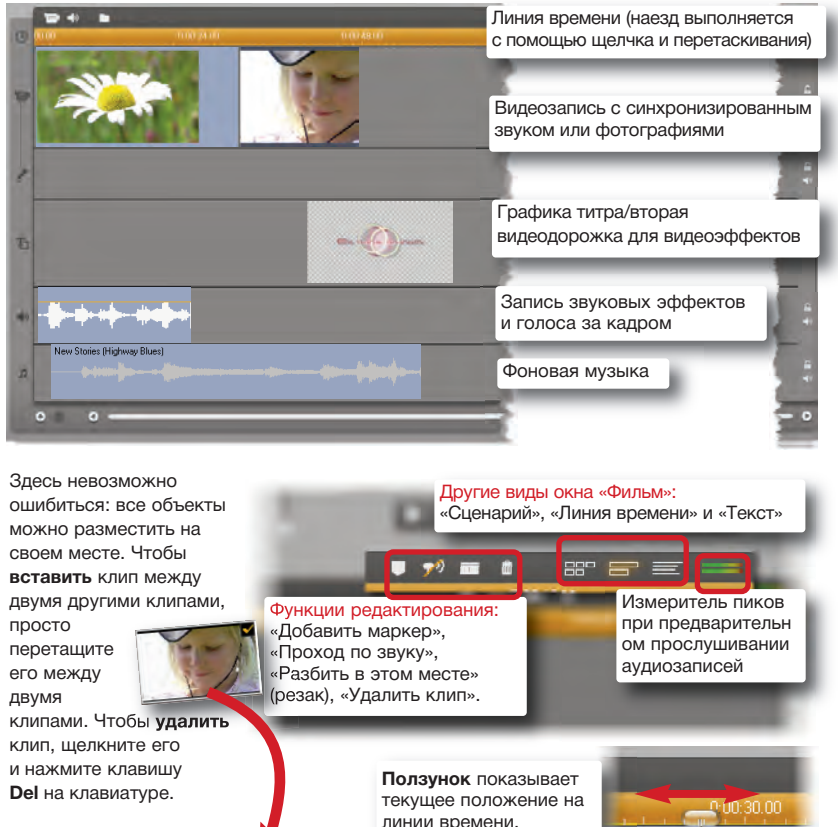

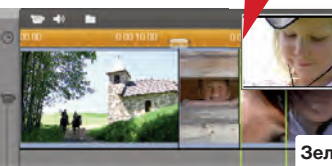

Зеленые линии указывают на возможность вставки.

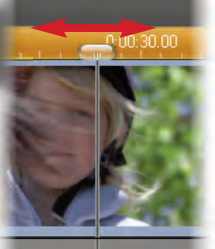

Шелкните здесь. чтобы перейти к полноэкранному просмотру изображения. 🛛 🔲

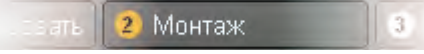

### Работа с темами монтажа и SmartMovie

Выберите Монтаж

Темы монтажа — это сложные шаблоны для слайд-шоу и анимации, в которые можно добавить видеозаписи и фотографии. С помощью SmartMovie можно легко и быстро создать собственные музыкальные видеоролики со спецэффектами.

## Монтаж 4 Редактирование: эффекты

#### Эффекты изображения для фильма — это то же. что соль для супа: суп необходимо солить, но его качество зависит от количества соли.

Картинка в картинке 🔍 Ключ

Эффект ключа цветности

представляет собой пример

эффекта наложения. Откройте

Видеоинструментарий, а затем

откройте раздел Наложение видео.

В Pinnacle Studio имеются Эффекты перехода (они всегда относятся к двум последовательным клипам: например, к смешанному изображению) и Видеоэффектам. которые применяются в отдельных клипах (например, цветофильтр), а также в наложениях (Эффекты при наложении) как, например, эффекты «Картинка в картинке»

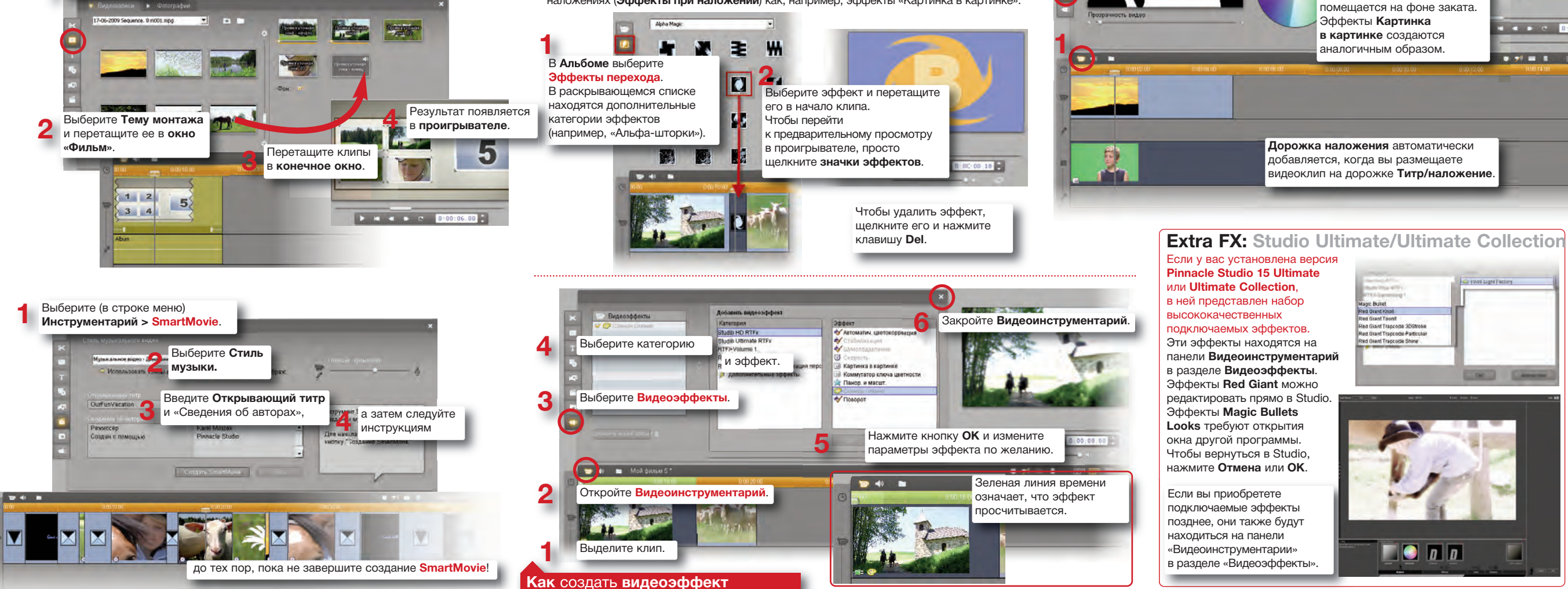

54? 1 100 Допустивов отклонение Menormanian macangererouts. -----Плавность Мальчик. снятый перед зеленым яшиком. помешается на фоне заката. M A P C 0-00/01 08 . . . . . . . .

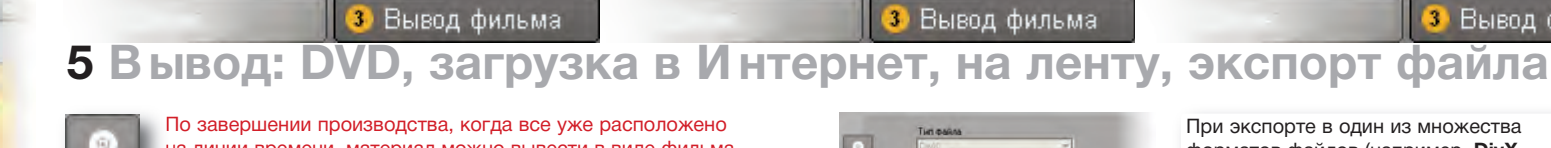

на линии времени, материал можно вывести в виде фильма или аудиовизуальной презентации на DVD. в виде файла. сохранить на видеоленте или непосредственно в Интернете помощью загрузки. Нажмите на Шаг 3 (Вывод фильма). чтобы вызвать параметры вывода. Вывод в Интернет

Выберите Сеть. а затем YouTube или Yahoo!Video (если вы еще не зарегистрировались на этих порталах. это можно сделать сейчас).

YouTube Шаблон Наилучи кач-во Создать между маркерами:

мер не более 1000 МБ и еет ограничение: 10 мин

дготовить проект к загрузка Создание... Настройки

Щелкните кнопку Создать. В следующем диалоговом окне можно ввести ключевые слова, описывающие ваш фильм.

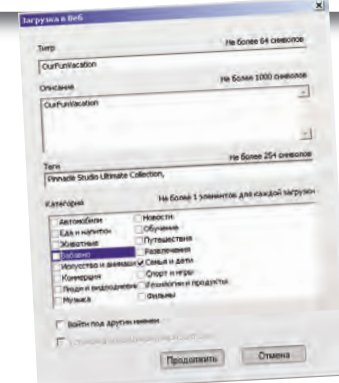

Здесь вы увидите требования к емкости хранилища для локальных и/или временных файлов.

Разм.: 17.3 Мб Параметры Видео: 640х360, 2000 кбит/сек., 25 DVD (D:) 4.7 GB Доступно: 69 мин. Зан.: одна минута

Диск (C)

Своб.: 108.2 ГБ

Зан: 40.8 ГБ

При выводе на DVD появляется экран, где показано доступное для хранения место, а также кнопка Параметры, которая служит для регулировки качества вывода.

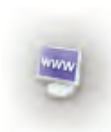

Кач-во: 100%

Загрузку можно проверить немедленно. шелкнув этот значок. Открывается стандартный веб-браузер.

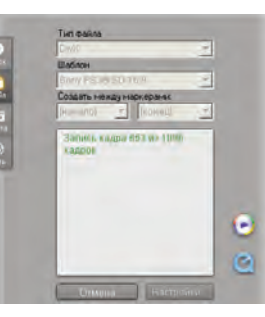

При экспорте в один из множества форматов файлов (например. DivX. FlashVideo. Windows Media) можно одновременно открыть проигрыватель (Windows Media или QuickTime)

Чтобы выполнить запись на ленти подключите подходящую видеокамеру или похожее устройство.

# 6 Дополнительные функции Studio

Pinnacle Studio 15 располагает еще более интересными функциями чем те, которые можно описать на этих нескольких страницах. Ниже приведены примеры.

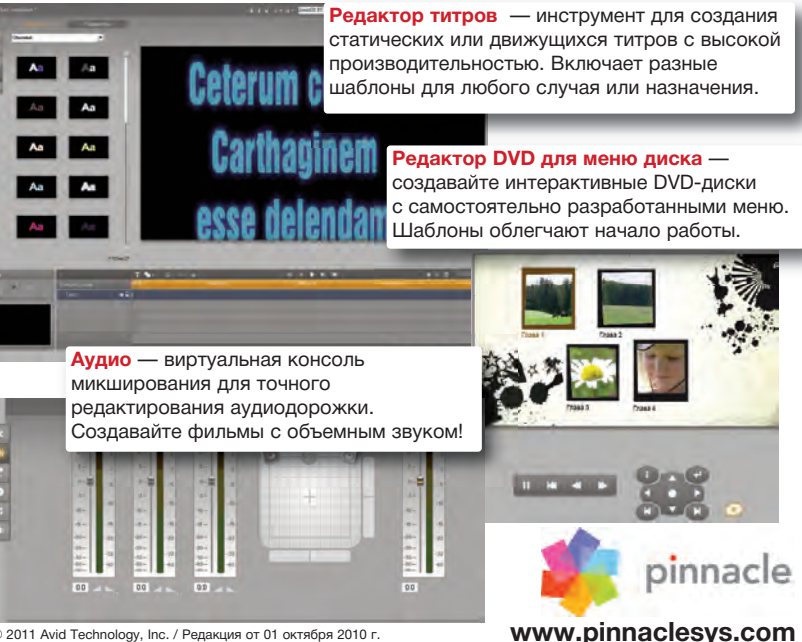

© 2011 Avid Technology, Inc. / Редакция от 01 октября 2010 г.

3 Вывод фильма